# てぃだメーリング 簡易マニュアル

緊急連絡・不審者情報の一斉送信、メール購読申請資料の印刷に絞ったマニュアル。

#### 1. 緊急連絡・不審者情報送信

- ① 学校HP【校務関連リンク】に掲載の [ていだメーリングシステム] をクリック
- ② [詳細設定] ⇒ [mlmaga.urasoe.ed.jp にアクセスする(安全ではありません)] をクリック

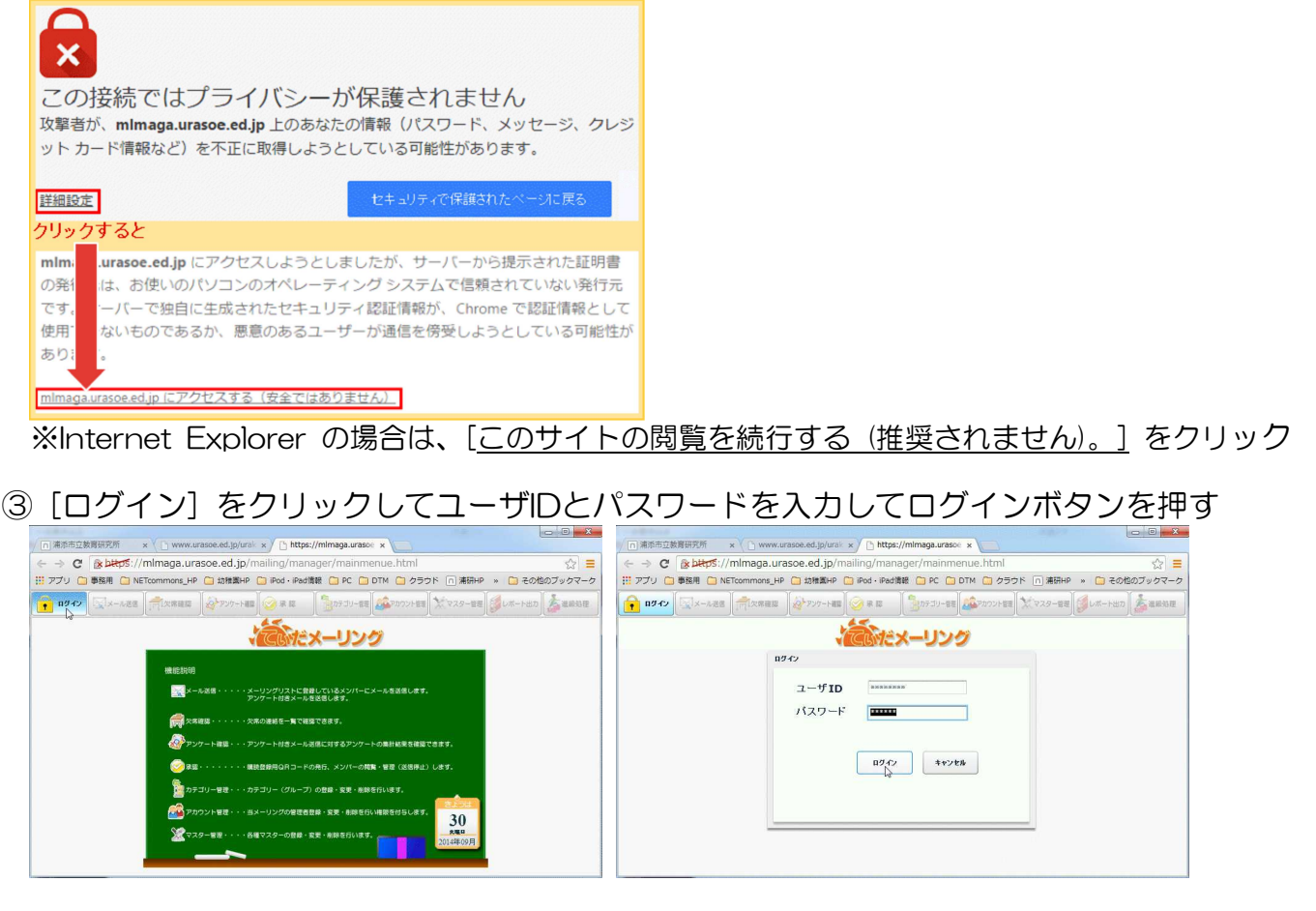

#### ④ [メール送信] をクリックして学校名のフォルダーを指定して本文入力後[確定]をクリック

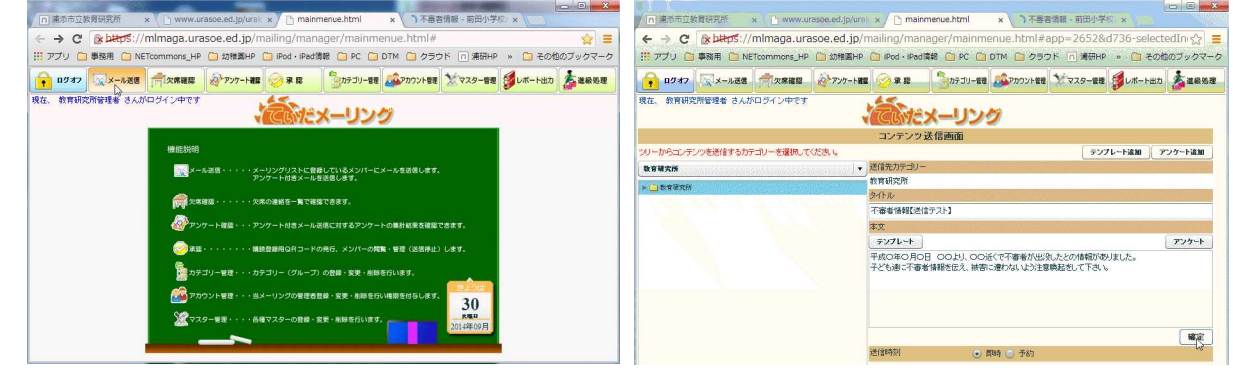

⑤ 十数秒後、ていだメーリングに登録した方全員にメールが届きます。

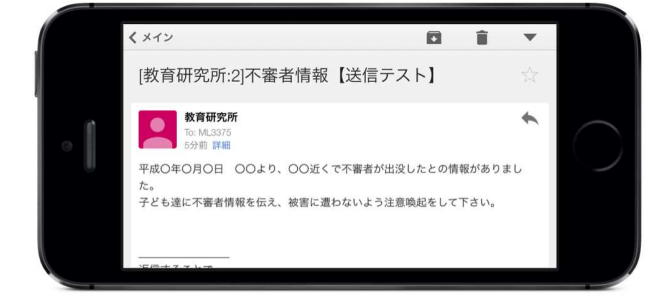

## 2. メール購読申請資料の印刷

① [承認]をクリックして学校名のフォルダーを指定して右クリック、QR印刷をクリック

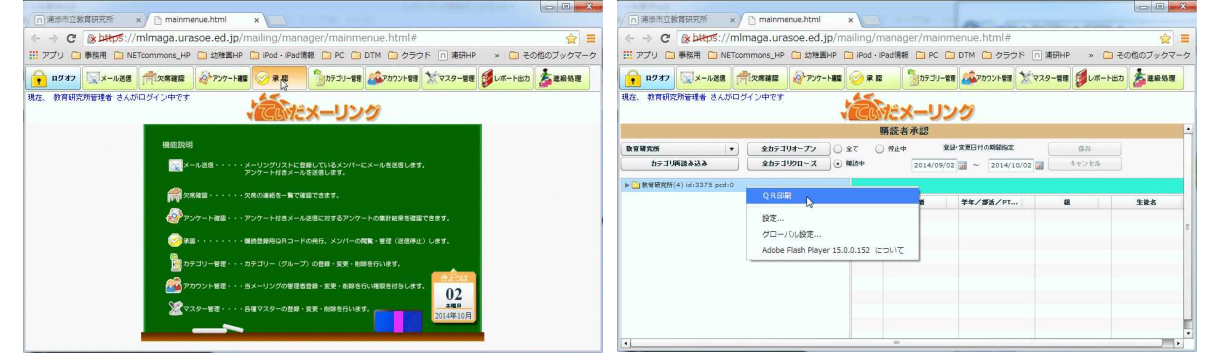

### ② [印刷] をクリックして、ブラウザーから印刷

| / 「連歩市立教育研究所 x / mainmenue.html x                                                                                                    | 「「高添市立教育研究所 x 」 mainmenue.html x ] https://mimaga.urasoe x                                                                                                    |                                                                                                    |
|----------------------------------------------------------------------------------------------------|----------------------------------------------------------------------------------------------------|----------------------------------------------------------------------------------------------------|
| C & https://mlmaga.urasoe.ed.jp/mailing/manager/mainmenue.html#                                                                                                    | ← → C & bttps://mlmaga.urasoe.ed.jp/mailing/approval/qrPrinting/?sta                                                                                                    | rtNumber=1&categoryId=3375&u දු 📃                                                                                                    |
| Image: State of the state of the s | C (2) 単年5.2 // Immage.du docue.egg/m mange.ppi // vooi up // Finding // Soo<br>第 77/0 単発着 NETCOMMONS.JP (2) 2018年79 [Noi - Sol RA P C ] D TM<br>CORコード Step4 /<br>Control (2) 日本 (2) 2019 (2) 2019 (2) 2 | HULINDE 1282082(1)1/10-337-342 2/2<br>使いかラインドウ(N) Cri+N<br>キレいラインドウ(N) Cri+N<br>キレックインドウを除く(I) Cri+Shit-N<br>酸だ扱ったタブ ・<br>構業 凹の取っ(I) コピー(C) 脳の付け(P)<br>拡大/WWA - 100% + [2]     |
| ✓ UNUSK 0.4.L   Hite 0.8   IN HITE 0.8   IN HITE 0.8   IN HITE 0.8   IN HITE 0.8   IN HITE 0.8   IN HITE 0.8   IN HITE 0.8   IN HITE 0.8                                                                                                    | Step1 QR 3-+ 対応の機帯電話で CR 3-+ と振り、                                                                                                    | 名称を対けてページを除存(A) Chri+5<br>時に(D) Chri+5<br>りつい(A) ・ Chri+7<br>間思(M) Chri+1<br>増思(M) Chri+1<br>オウンロード(D) Chri+1<br>すう一支ログインする<br>記念(S)<br>Google Chrome ICD/UT(G)<br>ヘリルプ(M) ・ , |

印刷した資料を保護者にお渡しし、パスワードをお伝えして登録してもらうことで、一斉送信 が可能となります。『登録が出来ない』との問い合わせがあった場合は、携帯電話の機種ごとに対 応が変わり学校での対応は難しいので、『ご契約されている携帯電話会社に、お渡しした購読申請 資料をお持ちになって登録してもらって下さい。』とご説明下さい。

このマニュアルは、ていだメーリングを使って緊急連絡・不審者情報の一斉送信を行ってもらうためのマニュ アルで、一斉送信を行うのに必要な内容に絞って掲載し てあります。台風襲来等に伴う臨時休校通知や、不審者 情報など、登録された保護者宛にメールで一斉送信でき ると、学校への問い合わせが減り、学校現場での業務の 負担を削減することができます。

緊急連絡・不審者情報の一斉送信以外の機能を活用される学校は、学校HPに掲載されている『ていだメーリングマニュアル』を参考にして下さい。

<sup>※</sup>印刷せずに画面上のQRコードを使用することもできます。 ※学校HPに購読申請用紙とQRコードを掲載して周知している学校もあります。